# Wat is een draaitabel?

Een draaitabel is een zeer uitgebreid hulpmiddel van Excel om gegevens uit (grote) tabellen die je hebt gemaakt, samen te vatten en te analyseren.

Een draaitabel maakt gebruik van allerlei functies uit Excel die je al kent, zoals het filteren, optellen, tellen, gemiddeldes bepalen en dergelijke, maar je hoeft de betreffende formules en opties dan niet zelf in te richten: ze staan al voor je klaar.

Een draaitabel dankt zijn naam aan het feit dat je enorm gemakkelijk, nl. door te slepen, kolommen en rijen van plaats kunt laten veranderen of kunt filteren.

Werken met een draaitabel is alleen zinvol als er daadwerkelijk iets te analyseren valt: een namenlijst in een draaitabel plaatsen heeft geen zin. Een tabel waarin alle uitgaven van de verschillende locaties staan, wel. Hoe meer kolommen in de tabel staan, hoe meer mogelijkheden de draaitabel je geeft voor verdere analyses.

In de verdere uitleg gaan we uit van een tabel van de (uiteraard niet werkelijke) uitgaven per locatie, over 2015 en 2016, ingedeeld naar categorieën.

## Tabel

Om een draaitabel te kunnen maken, heb je allereerst een tabel nodig met gegevens. Je tabel moet aan de volgende eisen voldoen:

- Alle kolommen moeten een kolomkop van één regel hebben.
- Er mogen geen lege kolommen voorkomen
- Er mogen geen lege rijen voorkomen
- Er mogen geen lege cellen voorkomen
- Er mogen geen samengevoegde cellen voorkomen

|    | Α        | В              | С          | D                    |                 |   |
|----|----------|----------------|------------|----------------------|-----------------|---|
| 1  | Datum    | Locatie        | Uitgaven   | Categorie            |                 |   |
| 2  | 15-01-15 | Heesch         | € 3.440,00 | kantoorbenodigdheden |                 |   |
| 3  | 28-04-15 | Ravenstein     | € 30,15    | onderhoud gebouwen   |                 |   |
| 4  | 13-02-16 | TBL            | € 4.003,45 | communicatie         |                 |   |
| 5  | 23-05-16 | Mondriaan      | € 7.894,34 | professionalisering  |                 | > |
| 6  | 15-06-16 | Station        | € 190,00   | reiskostenvergoeding | Ditiada         |   |
| 7  | 16-06-16 | ZuidWest       | € 51,48    | kantoorbenodigdheden | Dit is de       |   |
| 8  | 16-06-16 | ZuidWest       | € 860,83   | onderhoud gebouwen   | uitgangstahel   |   |
| 9  | 16-06-16 | Singel         | € 95,00    | communicatie 🖌 🖌     | ungungstaber    |   |
| 10 | 16-06-16 | Den Bongerd    | € 68,64    | professionalisering  | waarvan we een  |   |
| 11 | 16-06-16 | Heesch         | € 344,33   | reiskostenvergoeding |                 |   |
| 12 | 17-06-16 | Ravenstein     | € 47,50    | onderhoud gebouwen   | draaltabel gaan |   |
| 13 | 17-06-16 | TBL            | € 17,16    | communicatie         | maken           |   |
| 14 | 20-06-16 | Mondriaan      | € 516,50   | professionalisering  | maken.          |   |
| 15 | 20-06-16 | Station        | € 95,00    | reiskostenvergoeding |                 |   |
| 16 | 20-06-16 | ZuidWest       | € 17,16    | kantoorbenodigdheden |                 |   |
| 17 | 20-06-16 | ZuidWest       | € 516,50   | onderhoud gebouwen   |                 |   |
| 18 | 20-06-16 | Singel         | € 47,50    | communicatie         |                 |   |
| 19 | 20-06-16 | Den Bongerd    | € 137,28   | kantoorbenodigdheden |                 |   |
| 20 | 21-06-16 | Mondriaan      | € 688,66   | onderhoud gebouwen   |                 |   |
| 21 | 21-06-16 | Station        | € 71,25    | communicatie         |                 |   |
| 22 | 21-06-16 | ZuidWest       | € 34,32    | professionalisering  |                 |   |
| 23 | 21-06-16 | ZuidWest       | € 344,33   | reiskostenvergoeding |                 |   |
| 24 | 22-06-16 | Singel         | € 142,50   | onderhoud gebouwen   |                 |   |
| -  | ⇒ B      | lad3 Blad1 (+) |            |                      |                 |   |

# Een draaitabel maken

- Zorg dat je met je cursor in je tabel staat
- Kies voor de tab 'invoegen' en daarna voor 'draaitabel'

### Draaitabellen in Excel

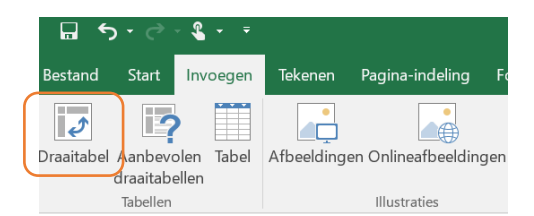

• Je ziet een scherm verschijnen waarin je kunt aangeven welke gegevens als basis gaan dienen voor je draaitabel (standaard neemt Excel je hele spreadsheet mee. Normaal gesproken is dit ok) en waar je draaitabel gemaakt zal worden (kies hier voor 'nieuw tabblad').

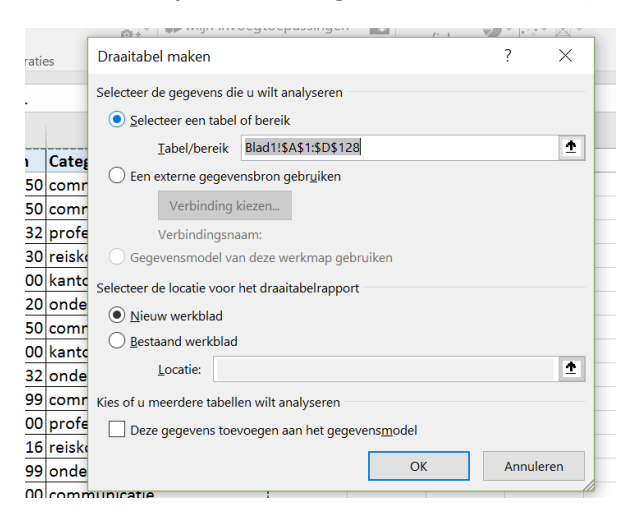

• Laat de standaardinstellingen staan en klik op OK. Je komt nu terecht in een nieuw tabblad waar je de mogelijkheden van je draaitabel al ziet.

| 🖬 5× 🐡 🖁 × ד                                                                                                    | 🖬 🦘 • 🗟 • • • oefening draaitabel (version 1).xlsb [Automatisch opgeslagen] - Excel |                                                          |                                         |                                           |            | el                                   | Hulpmiddelen voor draaitabellen Grand-le Taconis, L (Linda) le 📧 — 🖸 |                                                  |          |                                                    | - 0         | _/×_                                                                                                    |                                                                                               |                                                 |                       |
|----------------------------------------------------------------------------------------------------|-------------------------------------------------------------------------------------|----------------------------------------------------------|-----------------------------------------|-------------------------------------------|------------|--------------------------------------|----------------------------------------------------------------------|--------------------------------------------------|----------|----------------------------------------------------|-------------|----------------------------------------------------------------------------------------------------|-----------------------------------------------------------------------------------------------|-------------------------------------------------|-----------------------|
| Bestand Start Invoegen Tekenen                                                                                                    | Pagina-indeling                                                                     | Formules                                                 | Gegevens                                | Controleren                               | Beeld      | Power Pivot                          | Analyse                                                              | eren Ont                                         | twerpen  | 🖓 Vertel wat u                                     | wilt doen   |                                                                                                    |                                                                                               |                                                 | 우 Delen               |
| Draaitabel<br>G Veldinstellingen<br>Actief veld                                                                                                    | +∃ → Sel<br>Mil Deg<br>pmen -∃ To Vel                                               | ectie groeperen<br>groeperen<br>d groeperen<br>Groeperen | Slicer ir<br>Tijdlijn<br>Filterve<br>Fi | nvoegen<br>invoegen<br>rbindingen<br>Iter | Vernieuwer | n Andere<br>gegevensbror<br>segevens | 🐼 Wi                                                                 | issen *<br>·lecteren *<br>aaitabel ver<br>Acties | plaatsen | I Velden, item<br>→ OLAP -<br>→ Relaties<br>Berek. | s en sets * | Draaigrafiek<br>Ex                                                                                                    | Aanbevoler<br>draaitabeller<br>ra                                                             | Lijst met v<br>Knoppen<br>Veldkopte<br>Weergeve | elden<br>F/-<br>ksten |
| A3 $\cdot$ : $\times \checkmark f_x$                                                                                                    |                                                                                     |                                                          |                                         |                                           |            |                                      |                                                                      |                                                  |          |                                                    |             |                                                                                                    |                                                                                               |                                                 | ~                     |
| A B C 1 2 3 4 5 C 1 2 Als u cen rapport wilt 7 samenstellen, kiest u velden uit de veldenlijst van de draaitabel 10 11 12 13 14 15 16 19 20 21 22 23 | D E                                                                                 | F                                                        | G                                       | H                                         | 1          | J                                    | K                                                                    |                                                  | M        | N                                                  | 0           | Dra.     Velder     an ra     Zoeke     Da'     Loc     Loc     Uit     Ctat     Kw     Velder     gebier     T Fil     Fil     Fil | kiezen om i<br>port:<br>um<br>stie<br>aaven<br>sgorie<br>rtalen<br>slepen tuss<br>een:<br>ers | elden voegen                                    |                       |
| 24                                                                                                    |                                                                                     |                                                          |                                         |                                           |            |                                      |                                                                      |                                                  |          |                                                    |             |                                                                                                    | verken van i                                                                                  | ndelina uit                                     |                       |
| Gereed Hersteld                                                                                                    | (+)                                                                                 |                                                          |                                         |                                           |            | 1                                    |                                                                      |                                                  |          |                                                    |             |                                                                                                    |                                                                                               | l l                                             | + 100%                |

### De draaitabelvelden

Aan de rechterkant zie je de draaitabelvelden. De velden met de checkboxjes ervoor zijn de kolomkoppen uit je tabel. Door één of meer van die velden aan te klikken, worden ze onderdeel van het rapport binnen je draaitabel.

Met de 4 vakken rechts onderaan, regel je **op welke manier** de gegevens uit je kolommen in het rapport terecht komen.

## Starten met een draaitabel

 Klik het veld 'locatie' aan. Excel heeft met je meegedacht: het aangeklikte draaitabelveld staat direct in één van de 4 vakken, nl. 'rijen'. Excel toont de betreffende informatie nu ook direct in het rapport.

| ⊟ూ∙ి                                                                                                    | <b>&amp;</b>                            |                        | oefening  | ng draaitabel (version 1).xlsb (Automatisch opgeslagen) - Excel Hulpmiddelen voor draaitabellen Grand-le Tacc |                                  |                                                        |                          |                                                                    |                                | conis, L (Linda) le | 困                                           | - 0                             | /×                                      |          |                                                                                                    |                                                       |                                                                |                    |
|----------------------------------------------------------------------------------------------------|-----------------------------------------|------------------------|-----------|----------------------------------------------------------------------------------------------------|----------------------------------|--------------------------------------------------------|--------------------------|--------------------------------------------------------------------|--------------------------------|---------------------|---------------------------------------------|---------------------------------|-----------------------------------------|----------|----------------------------------------------------------------------------------------------------|-------------------------------------------------------|----------------------------------------------------------------|--------------------|
| Bestand Start                                                                                                    | Invoegen                                | Tekenen                | Pagina-in | deling Fo                                                                                                    | mules Ge                         | egevens Co                                             | ontroleren               | Beeld F                                                            | ower Pivot                     | Analyseren          | Ontwerpen                                   | 🖓 Ver                           | tel wat u will                          | t doen   |                                                                                                    |                                                       |                                                                | 우 Delen            |
| Draaitabel                                                                                                    | l:<br>stellingen <sub>d</sub><br>Actief | Meer Uitzoo<br>letails | +==       | → Selectie g<br>Degroep<br>() Veld groe<br>Groep                                                              | roeperen E<br>eren E<br>eperen E | Slicer invo<br>Tijdlijn invo<br>Filterverbin<br>Filter | egen<br>oegen<br>ndingen | Vernieuwen<br>Geg                                                  | Andere<br>egevensbron<br>evens | Wissen              | n *<br>eren *<br>abel verplaatser<br>Acties | IÆ Veld<br>I‰ OLA<br>□ □ □ Rela | len, items en<br>LP -<br>ties<br>Berek. | i sets * | Draaigrafiek Aar<br>draa<br>Extra                                                                                                    | bevolen<br>itabellen                                  | Lijst met ve<br>Knoppen +<br>Veldkoptek<br>Weergeven           | lden<br>/-<br>sten |
| A3 ~                                                                                                    | : ×                                     | $\checkmark f_x$       | Rijlab    | els                                                                                                    |                                  |                                                        |                          |                                                                    |                                |                     |                                             |                                 |                                         |          |                                                                                                    |                                                       |                                                                | ~                  |
| A           1           2           4         Den Bongerd           5         Heesch           6         Mondriaan           7         Ravenstein           8         Singel           9         Station           10         TBL           11         ZuidWest           12         Eindtotaal           13         14           15         16           17         18           19         20           21         21 | B                                       | C                      | D         | E<br>                                                                                                    | F                                | G                                                      | H                        | I<br>-<br>-<br>-<br>-<br>-<br>-<br>-<br>-<br>-<br>-<br>-<br>-<br>- | J                              | K                   | L                                           | M                               | N                                       | 0        | Draaitä     Velden kiez     aan rappor     Zoeken     Datum     Locatie     Vilgave     Gategoi     Kwartal     Velden sle     gebieden:     Filters     Rijen     Locatie | abelvel<br>ten om toe<br>t<br>ie<br>an<br>been tussen | den →<br>te voegen →<br>onderstaande<br>■ Kolomme<br>Σ Waarden | x<br>v<br>v<br>m   |
| 22<br>23<br>24<br>4 Blad<br>Gereed Hersteld                                                                                                    | 3 Blad2                                 | Blad1                  | (+)       |                                                                                                    |                                  |                                                        |                          |                                                                    | 4                              |                     |                                             |                                 |                                         | •        | Bijwerk                                                                                                    | en van inde                                           | ling uit B                                                     | ijwerken           |

• Klik nu het veld 'uitgaven' aan. Excel herkent dat het hier om 'waarden' gaat en plaatst dit draaitabelveld automatisch in het vak 'waarden'. In de schermprints hieronder zie je het resultaat én de stand van zaken in de vier vakken:

| Rijlabels 🔽 | Som van Uitgaven | <b>T</b> Filters | 📗 Kolommen       |
|-------------|------------------|------------------|------------------|
| Den Bongerd | 1329,9           |                  |                  |
| Heesch      | 5850,31          |                  |                  |
| Mondriaan   | 23905,685        |                  |                  |
| Ravenstein  | 267,65           |                  |                  |
| Singel      | 4560             | 🗏 Rijen          | $\Sigma$ Waarden |
| Station     | 3895             | Locatie 🔻        | Som van Uitga 💌  |
| TBL         | 4106,41          |                  | John Van Ortga   |
| ZuidWest    | 15688,8          |                  |                  |
| Eindtotaal  | 59603,755        |                  |                  |

- Je ziet nu netjes de uitgaven per locatie, inclusief het totaal. Maar stel dat je de resultaten per jaar wilt zien. Ook hier heeft Excel al met je meegedacht. In de oorspronkelijke tabel hangt aan iedere uitgave een datum. Voor de draaitabel heeft Excel al bedacht dat je waarschijnlijk ook geïnteresseerd zult zijn in gegevens per kwartaal en per jaar. Die mogelijkheden heeft Excel al zelf voor je toegevoegd bij de draaitabelvelden. Klik je op het veldje 'datum' dan worden in eerste instantie automatisch ook kwartaal en jaar geselecteerd.
- Klik op het veldje datum en bekijk het resultaat. Je ziet dat er per locatie een vakje 2015 en 2016 is ontstaan. Die veldjes kun je vervolgens openklappen naar kwartaal en uiteindelijk naar datum.

|               | -                |        |
|---------------|------------------|--------|
| Rijlabels 🛛 🔽 | Som van Uitgaven | (      |
| 🗏 Den Bongerd | 1329,9           |        |
| <b>± 2015</b> | 429              |        |
| <b>± 2016</b> | 900,9            |        |
| 🗏 Heesch      | 5850,31          | $\leq$ |
| <b>± 2015</b> | 3440             |        |
| <b>± 2016</b> | 2410,31          |        |
| 🗏 Mondriaan   | 23905,685        |        |
| <b>± 2015</b> | 1377,32          |        |
| <b>± 2016</b> | 22528,365        |        |

In het vak 'rijen' staat 'locatie' bovenaan, daarna komt 'jaar'

• Verander nu zelf in het vak 'rijen' de volgorde van de draaitabelvelden: zet 'jaar' bovenaan. Bekijk het resultaat.

| Rijlabels 💌   | Som van Uitgaven |           | , |
|---------------|------------------|-----------|---|
| <b>± 2015</b> | 10686,53         | J         |   |
| <b>± 2016</b> | 48917,225        | $\langle$ |   |
| Eindtotaal    | 59603,755        | 1         |   |

In het vak 'rijen' staat 'jaar' bovenaan, daarna komt 'locatie'

- Experimenteer met het veranderen van de volgorde uit het vak 'rijen' en bekijk steeds het resultaat. Zo krijg je een indruk van de mogelijkheden.
- Je ziet nu netjes de som van de uitgaven, per locatie en per jaar en je kunt via de plusknopjes verder in detail. Maar de uitgaven zijn ook gedaan in verschillende categorieën. Om de indeling in categorieën zichtbaar te maken, klik je bij de draaitabelgegevens het veld 'categorie' aan. Bekijk het resultaat.
- Excel heeft nu de categorie opgenomen in het vak 'rijen'. Je kunt de gegevens steeds verder openklikken, maar er zijn misschien mooiere vormen om de gegevens te presenteren. Sleep het draaitabelveld 'categorie' van het vak 'rijen' naar het vak 'kolommen'. Bekijk het resultaat.

| Som van Uitgaven | Kolomlabels 💌 |                      |                    |                     |                      |            |
|------------------|---------------|----------------------|--------------------|---------------------|----------------------|------------|
| Rijlabels 🖕 💌    | communicatie  | kantoorbenodigdheden | onderhoud gebouwen | professionalisering | reiskostenvergoeding | Eindtotaal |
| ≡ 2015           |               |                      |                    |                     |                      |            |
| Den Bongerd      | 34,32         |                      | 343,2              |                     | 51,48                | 429        |
| ⊟Kwrt1           |               |                      |                    |                     |                      |            |
| mrt              |               |                      |                    |                     | 51,48                | 51,48      |
| ⊟Kwrt2           |               |                      |                    |                     |                      |            |
| apr              | 34,32         |                      | 34,32              |                     |                      | 68,64      |
| mei              |               |                      | 137,28             |                     |                      | 137,28     |
| jun              |               |                      | 171,6              |                     |                      | 171,6      |
| Heesch           |               | 3440                 |                    |                     |                      | 3440       |
| ⊟Kwrt1           |               |                      |                    |                     |                      |            |
| jan              |               | 3440                 |                    |                     |                      | 3440       |
| ■ Mondriaan      | 860,825       | 344,33               | 172,165            |                     |                      | 1377,32    |
| ⊟Kwrt1           |               |                      |                    |                     |                      |            |
| mrt              | 344,33        |                      |                    |                     |                      | 344,33     |
| ⊟Kwrt2           |               |                      |                    |                     |                      |            |
| apr              |               |                      | 172,165            |                     |                      | 172,165    |
| mei              | 516,495       | 344,33               |                    |                     |                      | 860,825    |
| Ravenstein       |               |                      | 30,15              |                     |                      | 30,15      |
|                  |               |                      |                    |                     |                      |            |

- Je ziet dat automatisch een filter is geplaatst op 'kolomlabels' net zoals dat het geval was bij 'rijlabels'. Experimenteer met deze filters. Zet de filters weer uit als je klaar bent.
- Sleep nu het draaitabelveld locatie naar het vak 'filters'. Bekijk het resultaat en experimenteer ermee.

#### Draaitabellen in Excel

|                | ( • 11 . )        |                      |                    |                     |                      |            |
|----------------|-------------------|----------------------|--------------------|---------------------|----------------------|------------|
| Locatie        | (Alle) 🔶          |                      |                    |                     |                      |            |
|                |                   |                      |                    |                     |                      |            |
| Som van Uitgav | ven Kolomlabels 🔻 |                      |                    |                     |                      |            |
| Rijlabels      | communicatie      | kantoorbenodigdheden | onderhoud gebouwen | professionalisering | reiskostenvergoeding | Eindtotaal |
| <b>■ 2015</b>  |                   |                      |                    |                     |                      |            |
| <b>⊟Kwrt1</b>  |                   |                      |                    |                     |                      |            |
| jan            |                   | 3440                 |                    |                     |                      | 3440       |
| mrt            | 370,07            | 142,5                |                    | 47,5                | 912,305              | 1472,375   |
| ⊟ Kwrt2        |                   |                      |                    |                     |                      |            |
| apr            | 550,815           | 760                  | 288,115            |                     |                      | 1598,93    |
| mei            | 1258,66           | 439,33               | 240,24             |                     |                      | 1938,23    |
| jun            | 1549,485          |                      | 242,85             | 444,66              |                      | 2236,995   |
| <b>± 2016</b>  | 13672,805         | 8538,66              | 7258,02            | 13065,405           | 6382,335             | 48917,225  |
| Eindtotaal     | 17401,835         | 13320,49             | 8029,225           | 13557,565           | 7294,64              | 59603,755  |

WEETJE: klik je op een blanco stuk van je werkblad, dan verdwijnen de opties aan de rechterzijde uit beeld. Klik je binnen het overzicht van getoonde gegevens, dan verschijnen ze weer.

### Slicer en tijdlijn

Er zijn nog twee leuke opties om je draaitabel interactiever te maken.

#### Slicer

De slicer is een mooie manier om te filteren op één element.

- Plaats het draaitabelveld 'locatie' terug bij 'rijen'
- Ga naar de tab 'invoegen'
- Zorg dat je in je draaitabel staat
- Kies voor 'slicer'

|                   |                 |             | A     | Ω        |
|-------------------|-----------------|-------------|-------|----------|
| Lijn Kolom Winst/ | Slicer Tijdlijn | Hyperlink   | Tekst | Symbolen |
| verlies           | 1               |             | *     | •        |
| Sparklines        | Filters         | Koppelingen |       |          |

• Je krijgt een overzicht te zien met velden waaruit je kunt kiezen. Kies bijvoorbeeld voor categorie en daarna voor locatie. Probeer de mogelijkheden uit.

| Som van Uitgave | n Kolomlabels 🛛 🔫    |            | Categorie 🎉 🌾        |
|-----------------|----------------------|------------|----------------------|
| Rijlabels       | kantoorbenodigdheden | Eindtotaal |                      |
| <b>2015</b>     |                      |            | communicatie         |
| 🗏 Heesch        | 3440                 | 3440       | kantoorbenodigdheden |
| ⊟Kwrt1          |                      |            | 5                    |
| jan             | 3440                 | 3440       | onderhoud gebouwen   |
| Mondriaan       | 344,33               | 344,33     | professionalisering  |
| ⊟Kwrt2          |                      |            |                      |
| mei             | 344,33               | 344,33     | reiskostenvergoeding |
| Singel          | 332,5                | 332,5      |                      |
| ⊟Kwrt1          |                      |            |                      |
| mrt             | 142,5                | 142,5      |                      |
| ⊟Kwrt2          |                      |            |                      |
| apr             | 95                   | 95         |                      |
| mei             | 95                   | 95         |                      |
| Station         | 665                  | 665        |                      |
| <b>≡</b> Kwrt2  |                      |            |                      |
| apr             | 665                  | 665        |                      |
| <b>± 2016</b>   | 8538,66              | 8538,66    |                      |
| Eindtotaal      | 13320,49             | 13320,49   |                      |

• Merk op dat de verschillende slicers 'samenwerken'. Op die manier kun je op meer dan één aspect filteren.

| Som van Uitgav       | en Kolomlabels       | r:         | Categorie 🚝 🍢        | Locatie 🗧   | T <sub>×</sub> |
|----------------------|----------------------|------------|----------------------|-------------|----------------|
| Rijiabels<br>= 2015  | Kantoorbenodigdheden | EINOTOTAAI | communicatie         | Den Bongerd | ^              |
| ■ Singel             | 332,5                | 332,5      | kantoorbenodigdheden | Heesch      |                |
| ⊟Kwrt1<br>mrt        | 142 5                | 142 5      | onderhoud gebouwen   | Mondriaan   |                |
| ⊟Kwrt2               | ,.                   | 212,0      | professionalisering  | Singel      |                |
| apr                  | 95                   | 95         | reiskostenvergoeding | Station     |                |
| mei<br><b>⊞ 2016</b> | 95<br>760            | 95<br>760  |                      | TBL         |                |
| Eindtotaal           | 1092,5               | 1092,5     | -                    | ZuidWest    | =              |
|                      |                      |            |                      | Ravenstein  | ~              |

# Tijdlijn

Met de tijdlijn

- Ga in je draaitabel staan.
- Ga naar de tab invoegen.
- Kies voor tijdlijn.

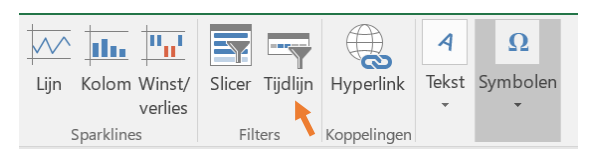

- Er verschijnt een overzicht van de velden waaruit je kunt kiezen voor je tijdlijn. In ons geval is de keuze beperkt tot één.
- De tijdlijn verschijnt. Merk op dat standaard 'maanden' worden getoond. Dit is instelbaar. Stel de tijdlijn in op een andere periode.

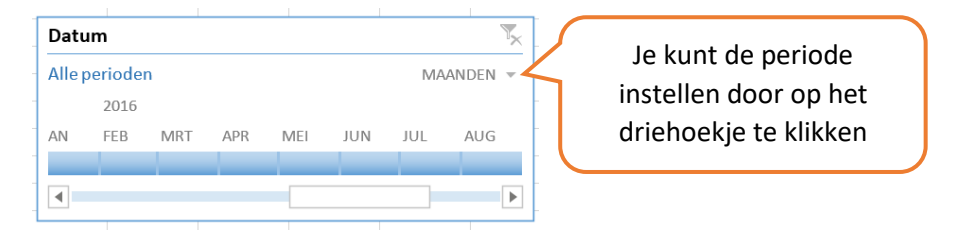

• Merk op dat je door slepen de grootte van slicers en tijdlijn kunt aanpassen zodat je 'bedieningspaneel' er mooi uit gaat zien. Probeer dit uit.

| Som van Uitga<br>Biilabels | ven Kolomlabels          | Findtotaal | Categorie 📜 🍢 Locatie 🚝 🗧    | ₹,             |
|----------------------------|--------------------------|------------|------------------------------|----------------|
|                            | ** Kantoor benouiguneuen | Linutotaai | communicatie Den Bongerd     | ^              |
| Singel                     | 332,5                    | 332,5      | kantoorbenodigdheden Heesch  |                |
| ■Kwrt1                     |                          |            | onderhoud gebouwen Mondriaan |                |
| mrt                        | 142,5                    | 142,5      |                              |                |
| = Kwrt2                    | 95                       | 95         | professionalisering          |                |
| mei                        | 95                       | 95         | reiskostenvergoeding Station |                |
| <b>± 2016</b>              | 760                      | 760        | TBL                          |                |
| Eindtotaal                 | 1092,5                   | 1092,5     | ZuidW/oct                    |                |
|                            |                          |            | Zuluwest                     |                |
|                            |                          |            | Ravenstein                   | ~              |
|                            |                          |            | Datum                        | T <sub>×</sub> |
|                            |                          |            | Alle perioden DAGEN          | ~              |
|                            |                          |            | AUG 2016 SEP 2016            |                |
|                            |                          |            | 30 31 1 2 3 4 5 6 7 8 9 10   | 1              |
|                            |                          |            |                              |                |
|                            |                          |            |                              | ►              |

## Bijwerken draaitabel vanuit (bijgewerkte) gegevens tabel

Het is natuurlijk mogelijk dat je de gegevens in de onderliggende tabel (de tabel waarop je hele draaitabel is gebaseerd) wilt aanpassen. Het kan ook zijn dat er nieuwe gegevens zijn bijgekomen.

Je moet dan de draaitabel vernieuwen.

• In onderstaand overzicht zie je dat op het TBL helemaal geen kosten zijn gemaakt in 2015. Dat blijkt echter een vergissing te zijn.

| 6     | ` ÷ - • •                |                                               |                          | oefening draaita                           | bel (version 1).xlsb [Au | tomatisch opgeslagen]                    | Excel                       |          | Grand-le         | Taconis, L (l | inda) le                              | 囨                              | - 0                      | 3 /X    |
|-------|--------------------------|-----------------------------------------------|--------------------------|--------------------------------------------|--------------------------|------------------------------------------|-----------------------------|----------|------------------|---------------|---------------------------------------|--------------------------------|--------------------------|---------|
| Best  | and Start Invo           | egen Tekenen I                                | Pagina-indeling Formules | Gegevens Controlere                        | n Beeld Power Piv        | vot 🛛 🖓 Vertel wat u wilt                | doen                        |          |                  |               |                                       |                                |                          | A Delen |
| Plak  | Calibri<br>BIU           | • 11 • A A<br>•   □ •   <u>ੈ</u> • <u>A</u> • | · = = »· •               | fekstterugloop<br>Gamenvoegen en centreren | Standaard<br>- ♀         | Voorwaardelijke Opma<br>opmaak * als tal | aken Celstijlen             | Invoegen | Verwijderen<br>v | Opmaak<br>•   | ∑ -<br>↓ -<br>◆ - <sup>So</sup><br>fi | A<br>Teren en 2<br>ilteren * s | Zoeken en<br>electeren * |         |
| Klen  | bord 5                   | Lettertype                                    | s Uitlij                 | ining                                      | Getal                    | rs Stijlen                               |                             |          | Cellen           |               |                                       | Bewerken                       |                          | ^       |
| F1    | •                        | $\times \checkmark f_x$                       |                          |                                            |                          |                                          |                             |          |                  |               |                                       |                                |                          | ~       |
|       | А                        | В                                             | С                        | D                                          | E                        | F                                        | G                           | н        | 1                | J             | +                                     | <                              | L                        | M       |
| 1     |                          |                                               |                          |                                            |                          |                                          |                             |          |                  |               |                                       |                                |                          |         |
| 2     | Som van Uitgaven         | Kolomlabels 👻                                 |                          |                                            |                          |                                          |                             | Catego   | rie              | *=            | 2                                     | ocatie                         |                          | 差 Tx    |
| 4     | Rijlabels                | communicatie k                                | antoorbenodigdheden      | onderhoud gebouwen                         | professionalisering      | reiskostenvergoeding                     | Eindtotaal                  | cutoge   |                  | v-            | Ê                                     |                                |                          |         |
| 5     | = 2015                   |                                               |                          |                                            | _                        |                                          |                             | comr     | nunicatie        |               |                                       | Den Bor                        | ngerd                    |         |
| 6     | 🗄 Den Bongerd            | 34,32                                         |                          | 343,2                                      |                          | 429                                      | kantoorbenodigdheden Heesch |          |                  |               |                                       |                                |                          |         |
| 7     | Heesch                   | 000.005                                       |                          | 177.165                                    |                          |                                          | 3440                        | onde     | rhoud geb        | ouwen         | - i                                   | Mondria                        | an                       |         |
| 8     | Mondriaan     Revenstein | 860,825                                       | Geen kos                 | sten 1/2,165                               |                          |                                          | 30 15                       | profe    | ecionalica       | ring          | <b>-</b> H i                          | Ravenst                        | ein                      |         |
| 10    | Singel                   |                                               |                          | 50,15                                      | 380                      |                                          | 712,5                       | profe    | issionalise      | ing           | _                                     | navense                        | em                       |         |
| 11    | Station                  |                                               | TBL in 20                | 15? 71,25                                  | 95                       |                                          | 1401,25                     | reisko   | ostenverg        | oeding        |                                       | Singel                         |                          |         |
| 12    | ZuidWest                 | 2263,885                                      |                          | 154,44                                     | 17,16                    | 860,825                                  | 3296,31                     |          |                  |               |                                       | Station                        |                          |         |
| 13    | ≡2016                    |                                               |                          |                                            |                          |                                          |                             | _        |                  |               |                                       | TBL                            |                          |         |
| 14    | Den Bongerd              | 403,26                                        | 171,6                    | 120,12                                     | 68,64                    | 137,28                                   | 900,9                       | -        |                  |               | Hì                                    | 7uidWo                         | •                        |         |
| 16    | Mondriaan                | 3271.135                                      | 3098.97                  | 2238.145                                   | 10476.815                | 344,55                                   | 22528.365                   | _        |                  |               |                                       | Zuluwe                         |                          | *       |
| 17    | Ravenstein               | 95                                            | ,                        | 47,5                                       | 95                       |                                          | 237,5                       | Datum    |                  |               |                                       | 7                              |                          |         |
| 18    | Singel                   | 142,5                                         | 760                      | 2090                                       | 190                      | 665                                      | 3847,5                      | Alle per | ioden            |               |                                       |                                | C                        | AGEN -  |
| 19    | Station                  | 403,75                                        | 617,5                    | 285                                        | 427,5                    | 760                                      | 2493,75                     | AUG 201  | 6 SEP 2016       | ā             |                                       |                                |                          |         |
| 20    | III TBL                  | 4020,61                                       | 34,32                    |                                            | 34,32                    | 17,16                                    | 4106,41                     | 30 31    | 1 2              | 3 4           | 5                                     | 6 7                            | 8 9                      | 10 1    |
| 21    | ⊞ ZuidWest               | 3787,065                                      | 3856,27                  | 1960,76                                    | 1773,13                  | 1015,265                                 | 12392,49                    |          |                  |               |                                       |                                |                          |         |
| 22    | Einototaai               | 17401,835                                     | 13320,49                 | 8029,225                                   | 13557,565                | 7294,64                                  | 59003,755                   | •        |                  |               |                                       |                                |                          | Þ       |
| 24    |                          |                                               |                          |                                            |                          |                                          |                             |          |                  | _             |                                       |                                |                          |         |
| 4     | Blad3                    | Blad2 Blad1                                   | (+)                      |                                            |                          | E 🔳                                      |                             |          |                  |               |                                       |                                |                          | Þ       |
| Geree | ed Hersteld              |                                               |                          |                                            |                          |                                          |                             |          |                  | =             |                                       |                                | - 1                      | + 100%  |

• Ga naar de onderliggende tabel, en zoek de regel:

| 29-08-16 TBL | € 34,32 professionaliserin | g |
|--------------|----------------------------|---|
|              |                            |   |

• Zet de datum op 29-08-15

- Kijk nu in je draaitabel. Je ziet nog steeds geen gemaakte kosten voor het TBL in 2015.
- Vernieuw de draaitabel: klik met de rechtermuisknop in je draaitabel. Kies voor vernieuwen

| 🖬 5+0+%+                     |                                        |                   | oefening draaitabel (version 1).xlsb [Automatisch opgeslagen] - Excel |                                   |                                     |                        |              | Hulpmiddelen            | Hulpmiddelen voor draaitabellen                                                                   |               |                               | Grand-le Taconis, L (Linda) le 🛛 📧 |                                    |                    | - 0                     | 1 /×            |            |  |
|------------------------------|----------------------------------------|-------------------|-----------------------------------------------------------------------|-----------------------------------|-------------------------------------|------------------------|--------------|-------------------------|---------------------------------------------------------------------------------------------------|---------------|-------------------------------|------------------------------------|------------------------------------|--------------------|-------------------------|-----------------|------------|--|
| Besta                        | and Start                              | Invoegen          | Tekenen                                                               | Pagina-indeling                   | Formules                            | Gegevens               | Controleren  | Beeld Power Pi          | ivot Analyseren                                                                                   | Ont           | werpen                        | Vertel wat                         | u wilt doen                        |                    |                         |                 | A Delen    |  |
| Draai                        | tabel Aanbevo<br>draaitabe<br>Tabellen | len Tabel<br>Ilen | Afbeeldinge                                                           | n Onlineafbeeldin<br>Illustraties | r⊗ •<br>Æ<br>gen <mark>a</mark> • • | Store<br>Mijn invoegto | epassingen   | Aanbevolen<br>grafieken | k • <b>L</b> • r <sup>1</sup> •<br>X • <b>L</b> • iii •<br>D • <u>Io</u> • ☆ • Draai<br>Grafieken | igrafiek<br>* | 3D-<br>kaart *<br>Rondleiding | Lijn Ko                            | olom Winst/<br>verlies<br>arklines | Slicer T<br>Filter | Tijdlijn<br>Koppelinger | A<br>Tekst Symb | 2<br>polen |  |
| C9                           | Δ                                      |                   | Jx<br>B                                                               | C                                 |                                     | D                      |              | F                       | F                                                                                                 |               | 6                             | н                                  | 1                                  | *                  |                         |                 | ~          |  |
| 1                            |                                        |                   |                                                                       |                                   |                                     |                        |              | -                       |                                                                                                   |               |                               |                                    |                                    | D                  | raaitabelve             | elden           | - ×        |  |
| 2                            |                                        |                   |                                                                       |                                   |                                     |                        |              |                         |                                                                                                   |               |                               |                                    |                                    | Vel                | lden kiezen om to       | e te voegen     | 8.4        |  |
| 3 5                          | om van Uitg                            | aven Kolor        | mlabels 💌                                                             |                                   |                                     |                        |              |                         |                                                                                                   |               | Categorie                     |                                    |                                    | aan rapport:       |                         |                 |            |  |
| 4 F                          | Rijlabels                              | comr              | municatie                                                             | kantoorbenod                      | gdheden                             | onderhoud ge           | bouwen p     | rofessionalisering      | reiskostenvergoe                                                                                  | eding         | Eindtotaa                     | comr                               | nunicatie                          | Zo                 | eken                    |                 | Q          |  |
| 5                            | 2015                                   | and a             | 24.22                                                                 |                                   |                                     |                        | 242.2        |                         |                                                                                                   | C1 40         | 42                            |                                    |                                    |                    |                         |                 |            |  |
| 7                            | Den Bonj     Bosch                     | gera              | 34,32                                                                 | Calibri                           | - 11 -                              | Α΄ Δ΄ 🔄 - %            | 000          |                         |                                                                                                   | 51,40         | 344                           | kanto                              | porbenodige                        |                    | Datum                   |                 | <b>^</b>   |  |
| 8                            | Mondria                                | an                | 860.825                                                               | BI                                | ≡ ð • A                             | • □ • €0 .00           | × 5          |                         |                                                                                                   |               | 1377.3                        | onde                               | rhoud gebo                         |                    | Locatie                 |                 |            |  |
| 9                            | Ravenste                               | in                | 000,025                                                               |                                   |                                     |                        | 30.15        |                         |                                                                                                   |               | 30.1                          | 5 profe                            | ssionaliseri                       | ✓                  | Uitgaven                |                 |            |  |
| 10                           | Singel                                 |                   |                                                                       | Rev Kor                           | aiören                              |                        |              | 380                     |                                                                                                   |               | 712.                          | 5                                  |                                    | v<br>1             | Categorie               |                 | -          |  |
| 11                           | Station                                |                   | 570                                                                   |                                   | in an all and                       |                        | 71,25        | 95                      |                                                                                                   |               | 1401,2                        | reisk                              | ostenvergoe                        |                    | Kwartalen               |                 |            |  |
| 12                           | <b>⊞ ZuidWes</b>                       | t                 | 2263,885                                                              | E C <u>e</u>                      | eigenschapp                         | ien                    | 54,44        | 17,16                   | 86                                                                                                | 0,825         | 3296,3                        | L                                  |                                    | Ve                 | lden slepen tusse       | n onderstaand   | le         |  |
| 13                           | 2016                                   |                   |                                                                       | Get                               | alnotatie                           |                        | _            |                         |                                                                                                   |               |                               |                                    |                                    | ge                 | bieden:                 |                 |            |  |
| 14                           | 🗄 Den Bon                              | gerd              | 403,26                                                                | 🚺 🚺 🖉 er                          | nieuwen                             |                        | 20,12        | 68,64                   | 1                                                                                                 | 37,28         | 900,                          | 9                                  |                                    | T                  | Filters                 | III Kolomr      | men        |  |
| 15                           | 🗄 Heesch                               |                   | 1549,485                                                              | Sor                               | teren                               |                        | , 6,495      |                         | 3                                                                                                 | 44,33         | 2410,3                        | L                                  |                                    |                    |                         | Categoria       |            |  |
| 16                           | Mondria                                | an                | 3271,135                                                              | ×                                 |                                     |                        | 8,145        | 10476,815               | 3                                                                                                 | 443,3         | 22528,36                      | 5                                  |                                    |                    |                         | categorie       |            |  |
| 17                           | 🗄 Ravenste                             | in                | 95                                                                    | × 301                             | ii van oitga                        | ven verwijderen        | 47,5         | 95                      |                                                                                                   |               | 237,                          | 5 Datum                            |                                    |                    |                         |                 |            |  |
| 18                           | Singel                                 |                   | 142,5                                                                 | Wa                                | arden sa <u>m</u> e                 | nvatten per            | 2090         | 190                     |                                                                                                   | 665           | 3847,                         | Alle per                           | ioden                              |                    |                         |                 |            |  |
| 19                           | Station                                |                   | 403,75                                                                | Wa                                | arden weerg                         | jeven als              | , 285        | 427,5                   |                                                                                                   | 760           | 2493,7                        | AUG 201                            | .6 SEP 2016                        | _                  | Rijen                   | Σ Waarde        | en         |  |
| 20                           | III TBL                                |                   | 4020,61                                                               | +∃ Det                            | ails weerge                         | ren                    | <b>CO 70</b> | 34,32                   |                                                                                                   | 17,16         | 4106,4                        | 30 31                              | 1 2                                |                    | ocatie 👻                | Som van         | Uitga 🔻    |  |
| 21                           | ∷ ∠uidWes                              | τ                 | 3/8/,065                                                              | To Wa                             | ardovoldine                         | allingan               | 00,76        | 1//3,13                 | 101                                                                                               | 5,265         | 12392,4                       |                                    |                                    | к                  | 🤝 wartalen 🔻            |                 |            |  |
| 22                           | mutotaal                               |                   | 17401,833                                                             | 0                                 | lan Gevelui <u>ii</u> s             | altabal                | 5,225        | 13337,303               | 12                                                                                                | 54,04         | 35003,75                      |                                    |                                    | D                  | Datum 🔻 🔽               |                 |            |  |
| 24                           |                                        |                   |                                                                       | Op                                | ties voor dr                        | laitabel               |              |                         |                                                                                                   |               |                               |                                    |                                    | -                  |                         |                 |            |  |
| 4                            | > Blad                                 | Blad2             | Blad1                                                                 | + Lijs                            | t met vel <u>d</u> er               | verbergen              |              | 1                       |                                                                                                   |               |                               |                                    | Þ                                  |                    | Bijwerken van ind       | leling uit      | Bijwerken  |  |
| Gereed Hersteld III - + 100% |                                        |                   |                                                                       |                                   |                                     |                        |              |                         |                                                                                                   |               |                               |                                    |                                    |                    |                         |                 |            |  |

• Je ziet nu dat TBL alsnog verschenen is in de lijst van 2015.

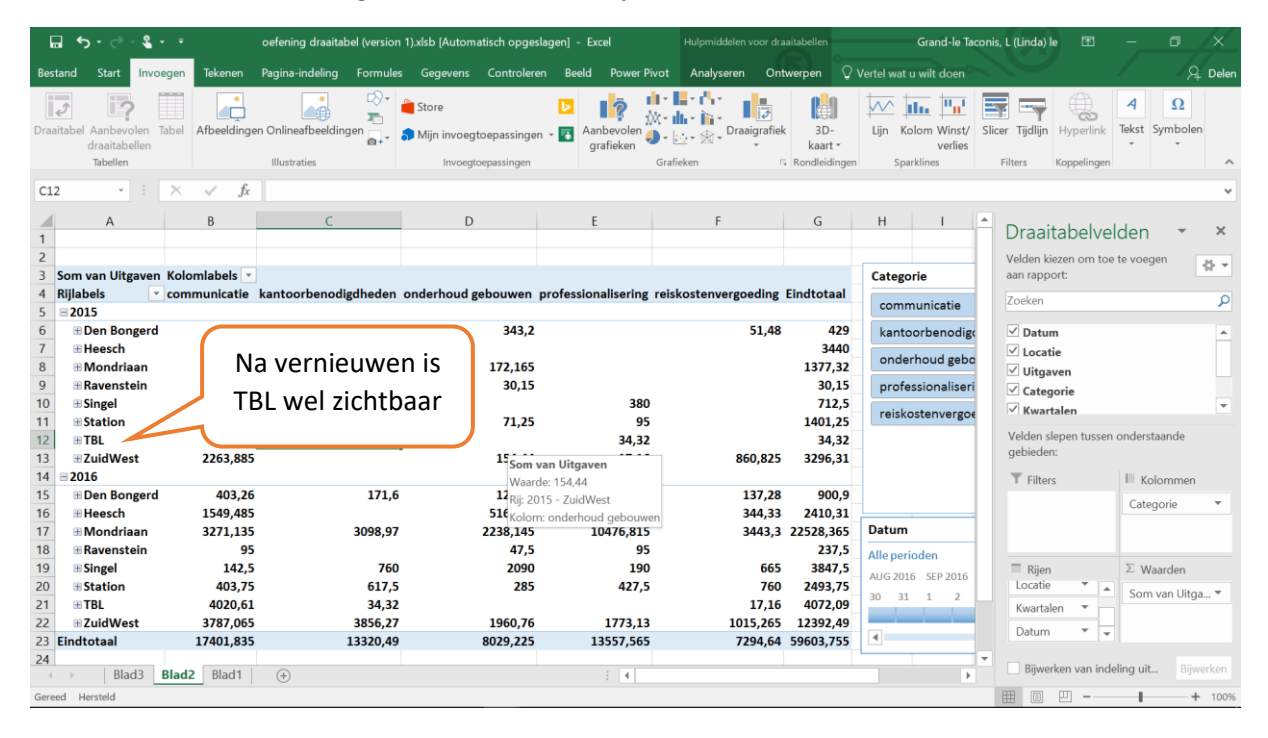